SGS

# GUIA BÁSICO - SGS NOW PERFIL FORNECEDOR

Utilizando o navegador Chrome ou Mozilla para melhor desempenho da plataforma, acesse o site do SGS Now digitando o endereço eletrônico <u>www.sgsnow.com.br/runner</u>.

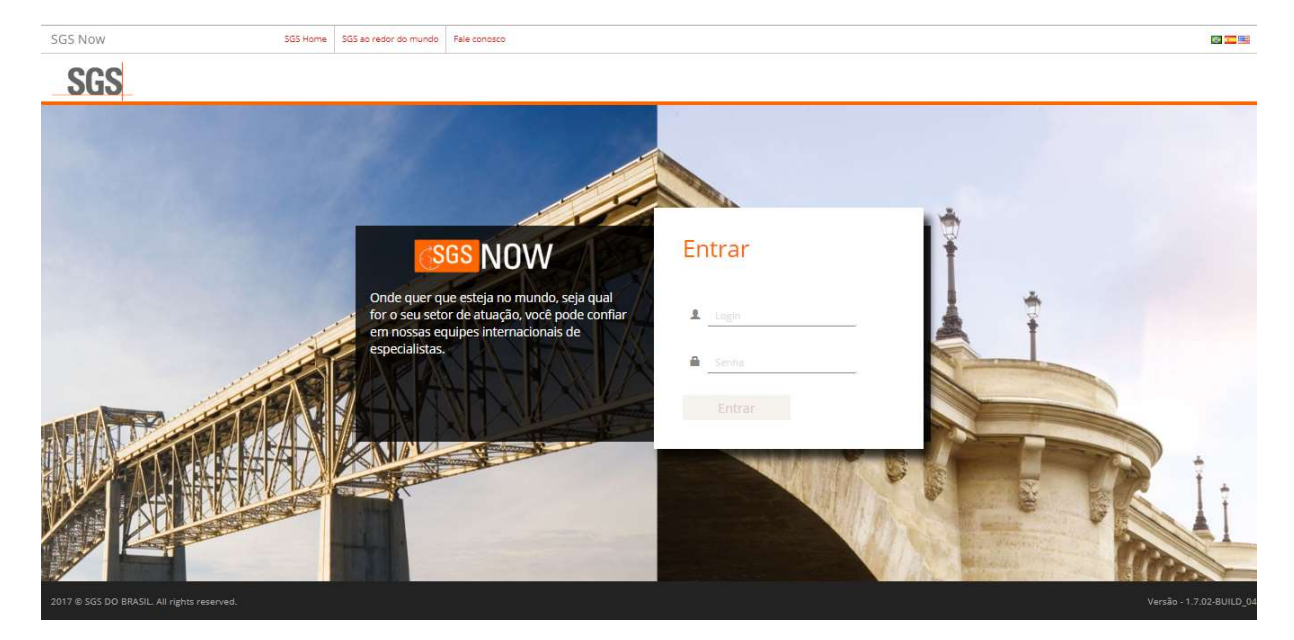

Digite seu login e senha de acesso e clique em "Entrar".

Essa será a sua página inicial do sistema, com 3 opções ativas no menu: Manutenção, Operação e Relatórios.

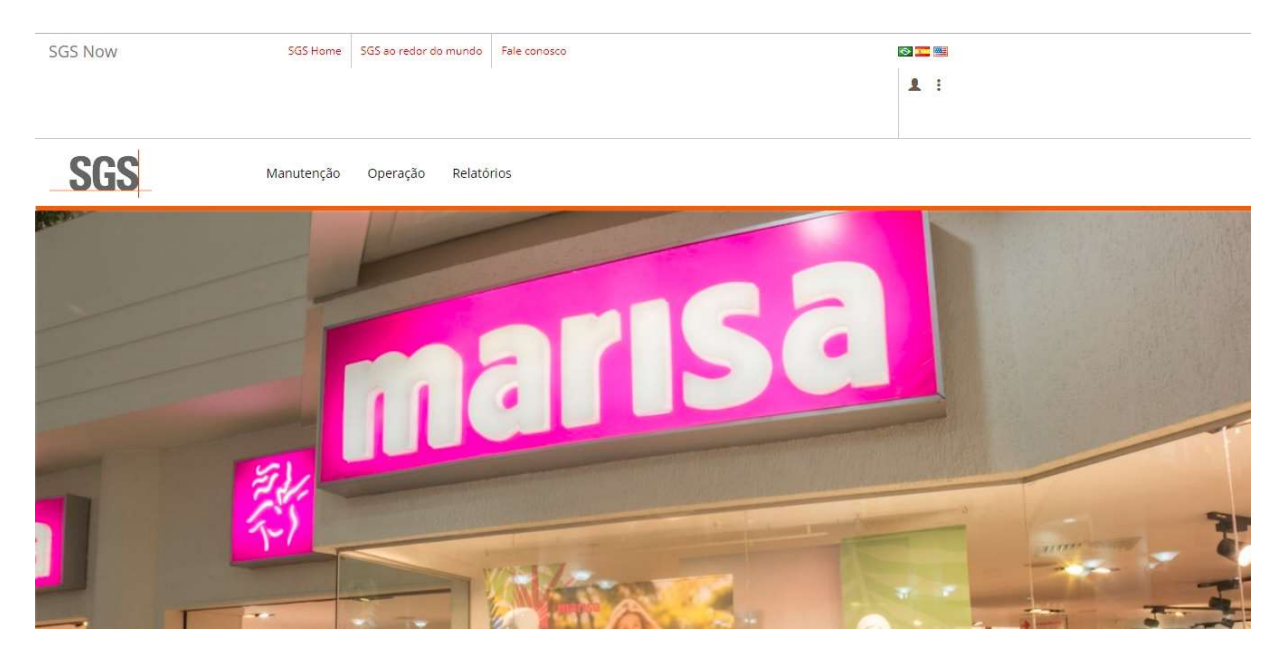

Guia Básico SGS Now – Perfil Fornecedor

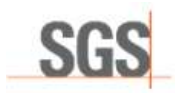

# MANUTENÇÃO.

Na opção Manutenção > Cadastros Básicos > Endereço de Inspeção, o fornecedor consegue consultar os endereços de inspeções já cadastrados, incluir um novo local de inspeção, editar, inativar ou excluir.

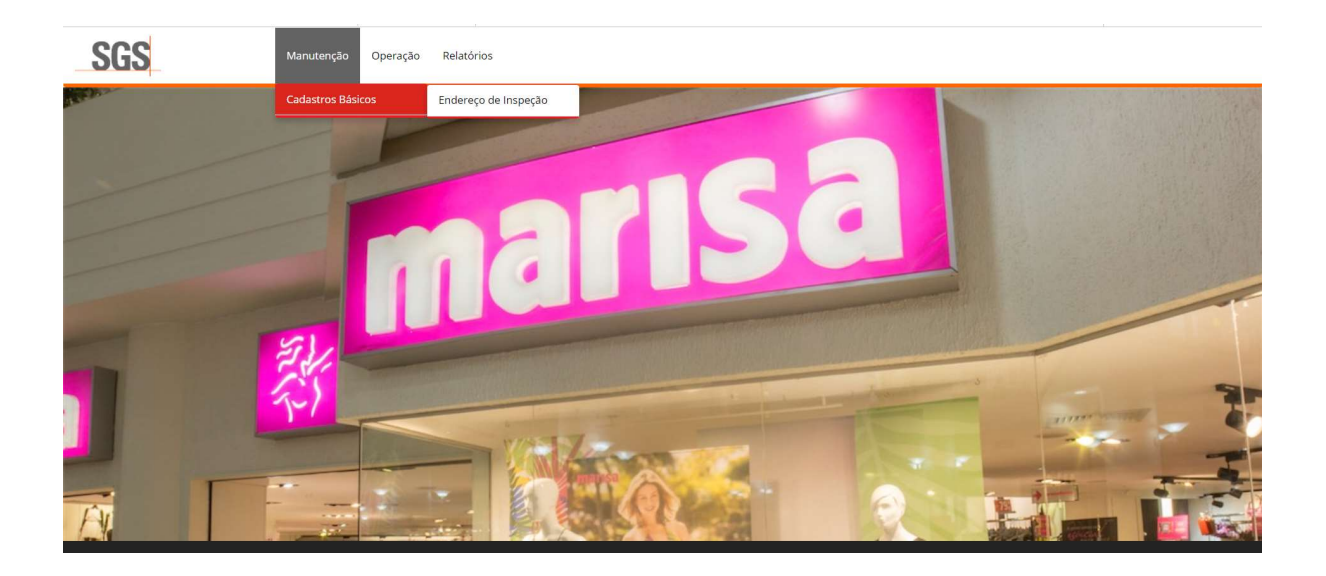

# OPERAÇÃO.

Para visualizar os relatórios e agendar pedidos, no Menu clique em *Operação > Inspeção > Relação de Pedidos.* 

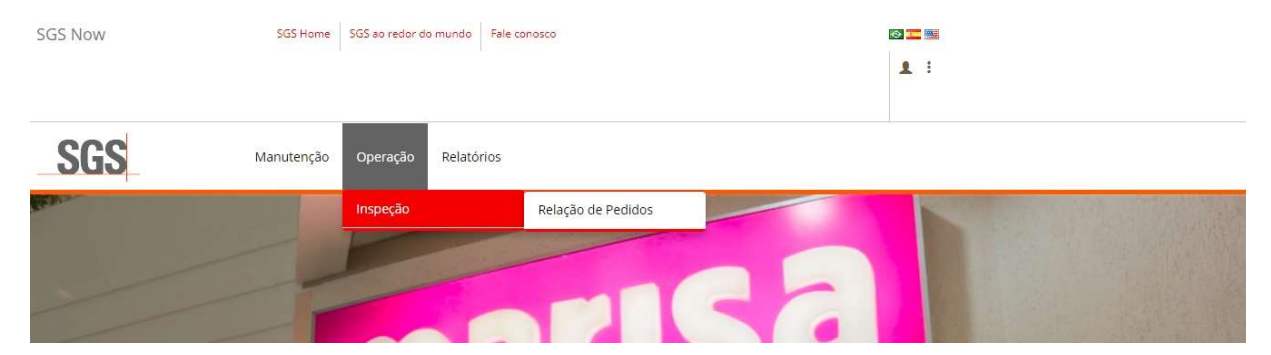

A tela apresentará as opções de filtro:

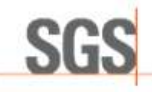

| Ana               |   |               |     |                 |    |
|-------------------|---|---------------|-----|-----------------|----|
| Campolia          |   | Partacetter . |     |                 |    |
| 141               |   | 14            |     |                 | 14 |
| Novers do Pedalo. |   | Data (would   |     | Data Prod       |    |
|                   |   |               |     |                 |    |
| Butue.            |   | tue           |     | Type Ruellinste |    |
| (*)               |   | 4:1           |     | (A)             | 10 |
| taple             |   | Pain          |     | Strate          |    |
| (A.)              |   | a             | 1.4 | 4               |    |
| Local du Impação  |   | Inspitue      |     | for and         |    |
| -                 | 8 |               |     | C23             |    |

No campo Companhia aparecerá apenas a opção "Marisa".

| SGS Now          | SGS Home   | SGS ao redor do mundo | Fale conosco         |           |     |   |
|------------------|------------|-----------------------|----------------------|-----------|-----|---|
|                  |            |                       |                      |           | 1 : |   |
| SGS              | Manutenção | Companhia             |                      |           | ×   |   |
| Relação de Ped   | idos       | Código SGS            | Descrição da Empresa |           |     |   |
| ✓ Filtro         |            | 4001008               | Marisa               | Selecione |     |   |
| Companhia        |            |                       |                      |           |     | 3 |
| Número do Pedido |            |                       |                      |           |     |   |
| Status           |            |                       |                      |           |     |   |

Após escolher os filtros de acordo com a sua necessidade, clique em "Pesquisar". O layout da lista será conforme o exemplo abaixo:

|            |            |                      |        |    |                  | 10 ite              | ns encontrados    | 10 🔫           | registros po    | r página 🚺 🔤 1            | ✓ de 1 páginas > |
|------------|------------|----------------------|--------|----|------------------|---------------------|-------------------|----------------|-----------------|---------------------------|------------------|
| Pedido     | Fornecedor | Região               | País   | UF | Cidade           | Data da<br>Inspeção | Turno<br>Inspeção | Qtde.<br>Peças | Tipo<br>Pedido  | Status                    | Opções           |
| 6500399806 | CONFECÇÃO  |                      |        |    |                  |                     | Comercial         | 3696           | Inspeção        | Aguardando<br>Agendamento | 888              |
| 6500392160 | CONFECÇÃO  | Rio grande<br>do sul | BRASIL | RS | Novo<br>Hamburgo | 21/11/2018          | Comercial         | 1980           | Inspeção        | Aprovado                  |                  |
| 6500394110 | CONFECÇÃO  | Rio grande<br>do sul | BRASIL | RS | Novo<br>Hamburgo | 06/12/2018          | Comercial         | 3696           | Reinspeção<br>I | Anulado                   |                  |
| 6500394110 | CONFECÇÃO  | Rio grande<br>do sul | BRASIL | RS | Novo<br>Hamburgo | 07/12/2018          | Comercial         | 3696           | Reinspeção<br>I | Cancelado                 |                  |
| 6500394110 | CONFECÇÃO  | Rio grande<br>do sul | BRASIL | RS | Novo<br>Hamburgo | 11/12/2018          | Comercial         | 3696           | Reinspeção<br>I | Aprovado                  |                  |
| 6500394108 | CONFECÇÃO  | Rio grande<br>do sul | BRASIL | RS | Novo<br>Hamburgo | 13/12/2018          | Comercial         | 3696           | Inspeção        | Reprovado                 |                  |
| 6500394112 | CONFECÇÃO  | Rio grande<br>do sul | BRASIL | RS | Novo<br>Hamburgo | 18/01/2019          | Comercial         | 2136           | Inspeção        | Agendado                  |                  |

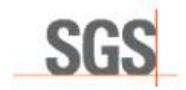

🔲 - Botão de agendamento;

- Amostra de referência (ficará ativo quando houver foto referente ao pedido, que será inserida pela Marisa);

😑 - Visualização do relatório;

- Fotos anexadas ao relatório;
- Lista de comunicados do pedido;
- 🔁 Realizar troca de pedido;
- I Anular pedido agendo ou cancelar o agendamento;
- Agendar Reinspeção.

#### AGENDAMENTO DE INSPEÇÃO.

Filtre o pedido que deseja agendar a inspeção e clique em 🔲. Abrirá uma janela de agendamento.

Na aba "Dados do Pedido Atual" todas as informações já estarão preenchidas de acordo com a Ordem de Compra.

Agendamento

| Número do Pedido    | Tipo do P | edido    |                   | Nacion | al/Importado |            | Encaixe? |  |
|---------------------|-----------|----------|-------------------|--------|--------------|------------|----------|--|
| 6500399806          | Q,        | Inspeção | â                 | Q      | Nacional     | â          |          |  |
| Quantidade de peças |           | Quantid  | ade de embalagens |        |              | Semana com | ercial   |  |
| 3696                |           | 308      |                   |        |              |            |          |  |
|                     |           |          |                   |        |              |            |          |  |
| Departamento        |           | Classe   |                   |        |              | Subclasse  |          |  |

Na aba "Local de Inspeção" selecione o endereço, turno e data em que deseja a inspeção:

| Local | l de Inspeção |   |               | Endereço de | Inspeção |         |   |
|-------|---------------|---|---------------|-------------|----------|---------|---|
| Q     | Fornecedor    |   | Ê,            | Q           |          |         | Û |
| Turno | 0             |   | Data de Inspe | eção        |          | Contato |   |
| Q.    | Comercial     | = |               |             | 3        | NFE     |   |

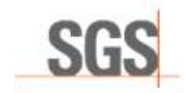

#### TURNO.

Comercial – Atendimento das 08h às 17h Manhã – Atendimento das 08h às 12h Tarde – Atendimento das 12h às 17h

OBS: Após o agendamento por turno não será possível alteração por parte do planejamento SGS, somente se o sistema disponibilizar vagas e o fornecedor conseguira realizar a alteração.

| de Inspeção | Turne                  | ~         |  |
|-------------|------------------------|-----------|--|
|             | Turno                  | <u>^</u>  |  |
| ,           |                        |           |  |
| Comercial   |                        |           |  |
|             | Descrição em Português |           |  |
| ições       | Comercial              | Selecione |  |
|             | Tarde                  | Selecione |  |
|             | Manhã                  | Selecione |  |
|             |                        |           |  |
|             |                        |           |  |
|             |                        |           |  |
|             | Pedido                 |           |  |

### CALENDÁRIO.

O sistema irá disponibilizar o calendário de acordo com o turno escolhido, apresentando as vagas disponíveis:

- Datas em amarelo Significa que não há mais vagas, porém o fornecedor poderá solicitar um encaixe que será analisado pelo planejamento se será possível o atendimento ou não, depois da analise o encaixe será recusado ou aceito no sistema. Se aceito o pedido altera o status para agendado, se for recusado ficará aguardando uma nova data de agendamento por parte do fornecedor.
- Datas em verde Significa que há disponibilidade e o próprio calendário já informa quantas vagas estão disponíveis no sistema para agendamento.

| Departan | nento           | Data do I | nenecão       |               |              |               |               |     | ~     |   |
|----------|-----------------|-----------|---------------|---------------|--------------|---------------|---------------|-----|-------|---|
| ۹        | Top Jv Licen MC | Data de l | lispeçao      |               |              |               |               |     | PLICA | Û |
|          |                 |           | Janeiro, 2019 | Fevereiro, 20 | 019 Março, 2 | 019 Abril, 20 | 19 Maio, 2019 | 9   |       |   |
|          |                 | Dom       | Seg           | Ter           | Qua          | Qui           | Sex           | Sab |       |   |
| Cocal    | Inspeção        |           |               |               |              |               | 1             |     |       |   |
| Local d  | le Inspeção     |           |               |               |              |               | 0             |     |       |   |
| Q        | Fornecedor      |           | 4             | 5             | 6            | 7             | 8             |     |       | 4 |
|          |                 |           | 0             | 0             | 0            | 0             | 0             |     |       |   |
| Turno    |                 | _         | 11            | 12            | 13           | 14            | 15            |     |       |   |
| Q        | Comercial       | <b>T</b>  | 0             | 0             | 0            | 0             | 0             |     |       |   |
| Observaç | ões             |           | 18            | 19            | 20           |               |               |     |       |   |
|          |                 |           | 0             | .0            | 0            | 21            | 22            |     |       |   |
|          |                 |           | 25            | 26            |              | 28            |               |     | ·     | 1 |
|          |                 |           | 0             | 0             | 27           | 25            |               |     |       |   |

Na aba "Pedidos Adicionais", você pode selecionar outros pedidos para agendamento na mesma data. Para escolher o pedido, clique na lupa no campo **Pedido.** 

|                  |              | Adicionar         | Pedido         |         |  |
|------------------|--------------|-------------------|----------------|---------|--|
| 9                |              |                   |                |         |  |
| Número do Pedido | Qtd. Peça(s) | Qtd. Embalagem(s) | Tipo do Pedido | Encaixe |  |

Uma nova janela para seleção será aberta. Digite o pedido que deseja selecionar para poder filtrá-lo mais rápido e depois clique no botão "Selecione".

| R Pedidos Adicionais                | Pedido           |        |            |           | ×            |   |
|-------------------------------------|------------------|--------|------------|-----------|--------------|---|
|                                     | 6500399806       |        |            |           |              |   |
| Q                                   | Número do Pedido | Тіро   | Fornecedor |           |              | 3 |
| Número do Pedido                    | 6500399806       | Normal | CONFECÇÃO  | Selecione | incaixe      | 3 |
|                                     |                  |        |            |           |              |   |
|                                     |                  |        |            |           |              |   |
| Lista de Concessões para este Pedic |                  |        |            |           |              | 3 |
| Código Tij                          |                  |        |            |           | Data Criação | 1 |

Após selecionar, clique em "Adicionar Pedido" e ele será adicionado à lista. Para incluir outros pedidos, repita o procedimento.

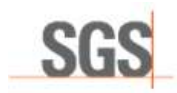

OBS: Em "Dados de Troca" aparecerão as informações em casos onde houve trocas anteriores desse pedido.

| Pedido Original | Troca Realizada Por | Data da Troca | Trocado pelo Pedido |  |
|-----------------|---------------------|---------------|---------------------|--|
|                 |                     | Sem dados     |                     |  |
|                 |                     |               |                     |  |
|                 |                     |               |                     |  |
|                 |                     |               |                     |  |
|                 |                     |               |                     |  |

Para finalizar a solicitação de agendamento, clique em <u>Salvar Agendamento</u> ao final da página. Aparecerá uma mensagem de confirmação informando que o agendamento foi salvo.

Para agendamento de **reinspeção** o processo é o mesmo, porém, o botão a ser utilizado é: apenas é possível utilizar esta opção quando o status do pedido for **Reprovado** e precisa de uma nova inspeção.

#### TROCA DE PEDIDOS.

A troca de pedidos poderá ser feita pelo sistema quando o status for **Inspetor Escalado**. Clicando no botão , na tela de Troca de Pedidos, na aba "Dados do Pedido Destino", clique na lupa para filtrar e selecionar o pedido pelo qual deseja realizar a troca. Em seguida clique em "Confirmar Troca de Pedidos". O pedido de troca obrigatoriamente tem que está com o status de pedido agendado.

OBS: Somente será aceito trocas de pedidos pela mesma quantidade de peças, para não ocorrer alteração na amostragem e prejudicar o atendimento dos demais fornecedores.

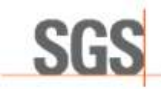

| Número do Pedido                                                      | Status |                                 |                      | Data da Inspeção        |                                       | Tipo do | Pedido   |    |
|-----------------------------------------------------------------------|--------|---------------------------------|----------------------|-------------------------|---------------------------------------|---------|----------|----|
| 6500394139                                                            | Q      | Agendado                        | Ť                    | 05/02/2019 00:00        |                                       | Q       | Inspeção |    |
| Fornecedor                                                            |        |                                 |                      |                         |                                       |         |          |    |
| Q CONFECÇÃO                                                           |        |                                 |                      |                         |                                       |         |          | ê  |
| Quantidade de Peças                                                   |        |                                 |                      | Quantidade de Embalagem |                                       |         |          |    |
|                                                                       |        |                                 |                      |                         |                                       |         |          |    |
| 2136                                                                  |        |                                 |                      | 178                     |                                       |         |          |    |
| 2136 Dados do Pedido Destino * Pedido Destino                         |        | Status do Agen                  | damento              | 178                     | Data da inspeç                        | ão      |          |    |
| 2136<br>Dados do Pedido Destino<br>* Pedido Destino<br>Q              | 8      | Status do Agen                  | damento              | 178                     | Data da Inspeç                        | ão      |          | ): |
| 2136 Dados do Pedido Destino  Pedido Destino Q Q Quantidade de Peças  | i      | Status do Agen                  | damento<br>Embalagem | 178                     | Data da Inspeç<br>Tipo do Pedido      | ão :    |          | (  |
| 2136  Dedos do Pedido Destino  Pedido Destino  Q  Quantidade de Peças | 1      | Status do Agen<br>Quantidade de | damento<br>Embalagem | 178                     | Data da Inspeç<br>Tipo do Pedido<br>Q | ão      |          | (  |
| 2136  Dados do Pedido Destino  Pedido Destino  Q  Quantidade de Peças |        | Status do Agen                  | damento<br>Embalagem | 178                     | Data da Inspeç<br>Tipo do Pedido<br>Q | ão :    |          | .( |

### ANULAR PEDIDO AGENDADO OU CANCELAR O AGENDAMENTO.

Caso o fornecedor queira anular o agendamento ou cancelar será necessário que clique no ícone

- Anular agendamento: Ocorre quando o pedido agendado for cancelado em até um dia útil antes da data da inspeção, sem gerar nenhum custo ao fornecedor.
- Cancelar o agendamento: Ocorrem quando o pedido agendado for cancelado dentro do prazo de um dia útil da data da inspeção, gerando custo ao fornecedor.

Para concluir o fornecedor deve incluir o motivo e confirmar. O próprio sistema cancela ou anula respeitando o prazo.

| te o motivo do cancelamento |       |        |  |
|-----------------------------|-------|--------|--|
| e o motivo do cancelamento  |       |        |  |
|                             |       |        |  |
| inna                        |       |        |  |
|                             |       |        |  |
| idos Cancelamento           |       |        |  |
| ados Cancelamento           |       |        |  |
| ados Cancelamento<br>Data   | Login | Motivo |  |

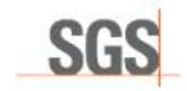

## **RELATÓRIOS.**

O sistema disponibiliza os relatórios de Histórico de Inspeção e Índice de Rejeição para serem baixados pelo fornecedor.

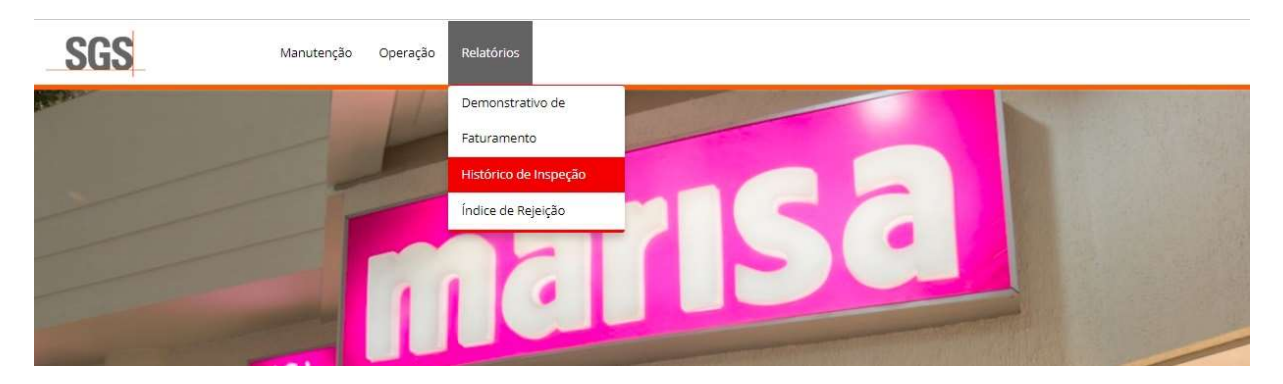

No <u>Histórico de Inspeção</u> é possível verificar todos os pedidos Marisa inspecionados durante um determinado período, e, em <u>Índice de Rejeição,</u> é possível verificar a quantidade de pedidos Aprovados e Reprovados.

Os relatórios podem ser gerados em PDF ou Excel e são baixados diretamente no seu computador.

### Histórico de Inspeção

| * Companhia  |   | Fornecedor |        | * Data Inicia | al construction of the second second s | <ul> <li>Data Final</li> </ul> |          |
|--------------|---|------------|--------|---------------|----------------------------------------------------------------------------------------------------|--------------------------------|----------|
| Q            | 8 | ٩          |        | â -           |                                                                                                    |                                | C        |
| Região       |   |            | Estado |               | Cie                                                                                                    | lade                           |          |
| Q            |   |            | a .    |               | â                                                                                                    | ٩                              | â        |
| Departamento |   |            | Status |               | Lo                                                                                                    | cal de Inspeção                |          |
| a            |   |            | a      |               | 8                                                                                                    | Q                              | <b>a</b> |

Índice de Rejeição

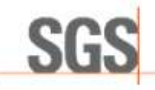

| Companhia      | Forne | cedor    |    | Departamento   |   |
|----------------|-------|----------|----|----------------|---|
| a              | â Q   |          | â. | Q              | 1 |
| Data Inicial   | * Dat | ta Final |    | Local Inspeção |   |
|                | Ġ     |          | Ê. | Q              | 1 |
| igião          |       | ٥        |    | Cidade         |   |
| a              | i Q   |          | â  | Q              | 1 |
| Tipo do Pedido |       |          |    |                |   |
| 127 - C        | *     |          |    |                |   |

### Tela de faturamento

Na tela Relatório > Demonstrativo de Faturamento será possível consultar os demonstrativos dos faturamentos já realizados. Após o preenchimento dos campos obrigatórios, o fornecedor conseguirá filtrar o arquivo em PDF ou se preferir clique em Gerar relatório que o sistema disponibilizará o arquivo em Excel.

| Companhia |       |   | Ferneceder |        |  |
|-----------|-------|---|------------|--------|--|
| O, Marisa |       | ÷ | ۹          |        |  |
| Min       | * Ano |   |            | Estado |  |
| 0,        | G,    |   |            | Q.     |  |

Para sair da plataforma, clique nos 3 pontinhos ao lado do nome da empresa, no canto superior direito da tela e em seguida clique em sair.

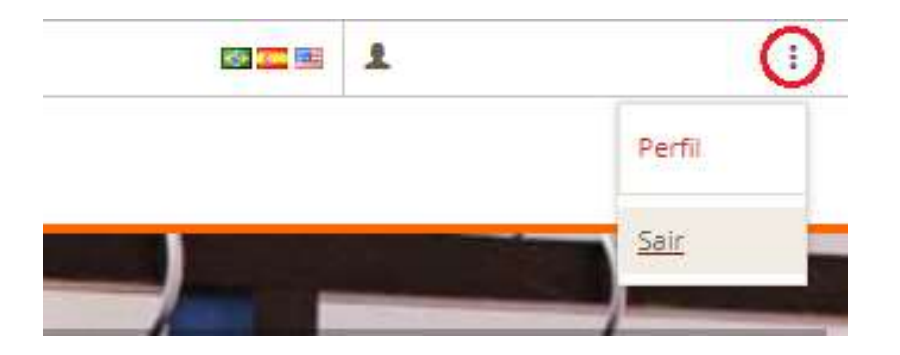

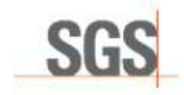

# DÚVIDAS GERAIS

Em caso de dúvidas, contate o planejamento da sua região:

| Juliana Pedro                                             | Izabelle Santos                                           |
|-----------------------------------------------------------|-----------------------------------------------------------|
| Planejamento - Softline Inspections                       | Planejamento                                              |
| 55 11 2664 9595 (linha exclusiva CTS) Opção: 5 Ramal 8172 | 55 11 2664 9595 (linha exclusiva CTS) Opção: 5 Ramal 8996 |
| E-mail: juliana.pedro@sgs.com                             | E-mail: <u>lzabelle.santos@sgs.com</u>                    |